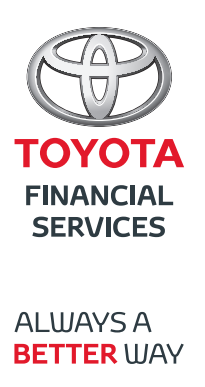

## **Podręcznik użytkownika** logowanie do systemu

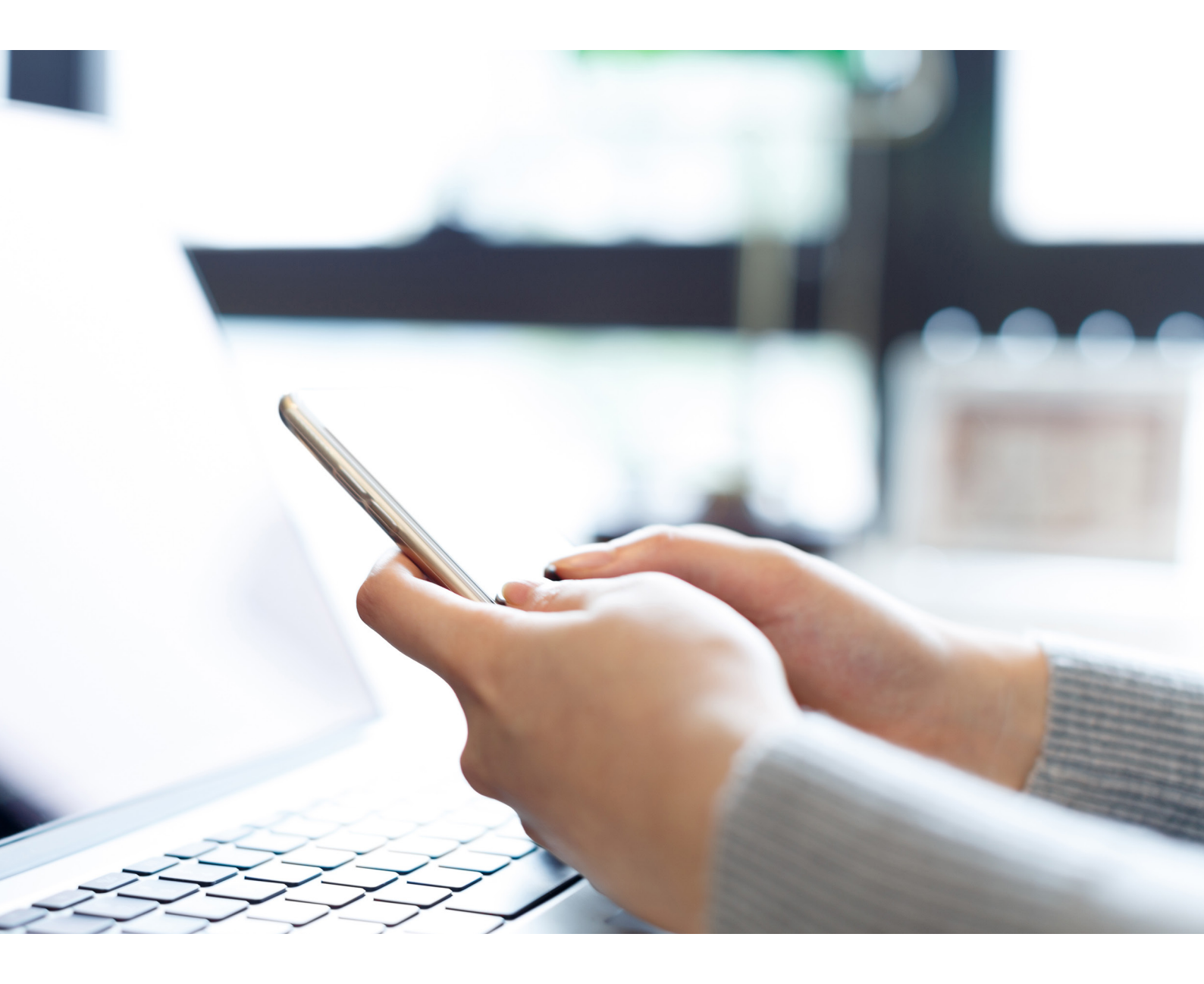

data aktualizacji: 4 września 2019

| STRONA GŁÓWNA                     | PL -                                | Toyota Bank Polska                                             |  |  |  |
|-----------------------------------|-------------------------------------|----------------------------------------------------------------|--|--|--|
|                                   |                                     | PRANKICA<br>SIXIVICES<br>ALUAYS A<br>DETTER UAY                |  |  |  |
|                                   | Logowanie<br>Identyfikator          | Nowa Toyota.<br>To prostsze niż myślisz.<br>Dowledz się więcej |  |  |  |
|                                   | PROBLEM Z LOGOWANIEM?               | Bezpieczeństwo w bankowości online 🗸<br>Ważne komunikaty 🗸     |  |  |  |
|                                   | PIERUSZE LOGOWANIE POLITYKA COOKIES | Centrum pomocy: 0 801 900 700 lub +48 22 488 5550              |  |  |  |
| Copyright 2019 Toyota Bank Polska |                                     |                                                                |  |  |  |

Po uruchomieniu systemu Asseco CBP wyświetlane jest okno autoryzacji:

Logowanie odbywa się w trybie dwukrokowym (najpierw użytkownik wprowadza swój numer identyfikacyjny, potem dane uwierzytelniające).

Aby zalogować się do systemu należy w polu **Identyfikator** wprowadzić identyfikator użytkownika i użyć przycisku **[DALEJ]**. Po użyciu przycisku **[DALEJ]** wyświetlane jest okno służące do wprowadzenia hasła.

Logowanie może przebiegać z wykorzystaniem hasła stałego z autoryzacją mobilną. Jako kod uwierzytelniający powinny zostać użyte:

Hasło stałe z autoryzacją mobilną

| STRONA GŁÓWNA | PL -                                               |                                    | Тоу                                                                                             | ota Bank Polska | TOYOTA   |  |
|---------------|----------------------------------------------------|------------------------------------|-------------------------------------------------------------------------------------------------|-----------------|----------|--|
|               |                                                    |                                    |                                                                                                 |                 | SERVICES |  |
|               | Kod dostępu<br>Uzyru, kod dostępu<br>ZALOC<br>COPN | JANIE Nov<br>To p<br>Berpi<br>Wažn | a Toyota,<br>rostze nik myster<br>webs ne vera<br>ecceństwo w bankowości online<br>e komunikaty |                 |          |  |
|               | PIERU/SZE LOGOWANIE PO                             | DLITYKA COOKIES                    | Centrum pomocy: 0 801 900 700 lub +48 22 4                                                      | 88 5550         |          |  |
|               |                                                    | Copyright 2019 Toyota Bank Publia  |                                                                                                 |                 |          |  |

Po wprowadzeniu (w polu **Kod dostępu**) poprawnego kodu uwierzytelniającego należy użyć przycisku **[ZALOGUJ]**. System weryfikuje wprowadzone dane i jeżeli stwierdzi ich poprawność użytkownik zostanie przekierowany na stronę oczekiwania na autoryzację mobilną:

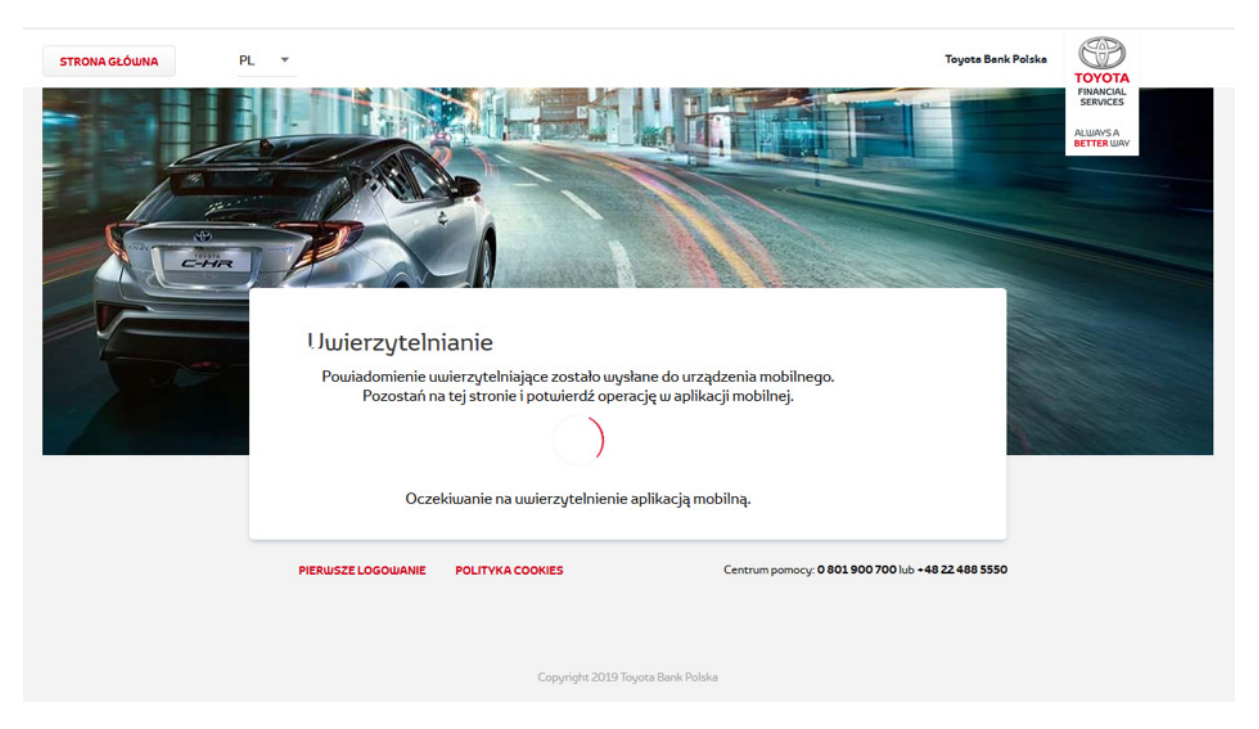

Po wprowadzeniu (w polu **Kod dostępu**) poprawnego kodu uwierzytelniającego należy użyć przycisku **[ZALOGUJ]**. System weryfikuje wprowadzone dane i jeżeli stwierdzi ich poprawność użytkownik zostanie przekierowany na stronę oczekiwania na autoryzację mobilną:

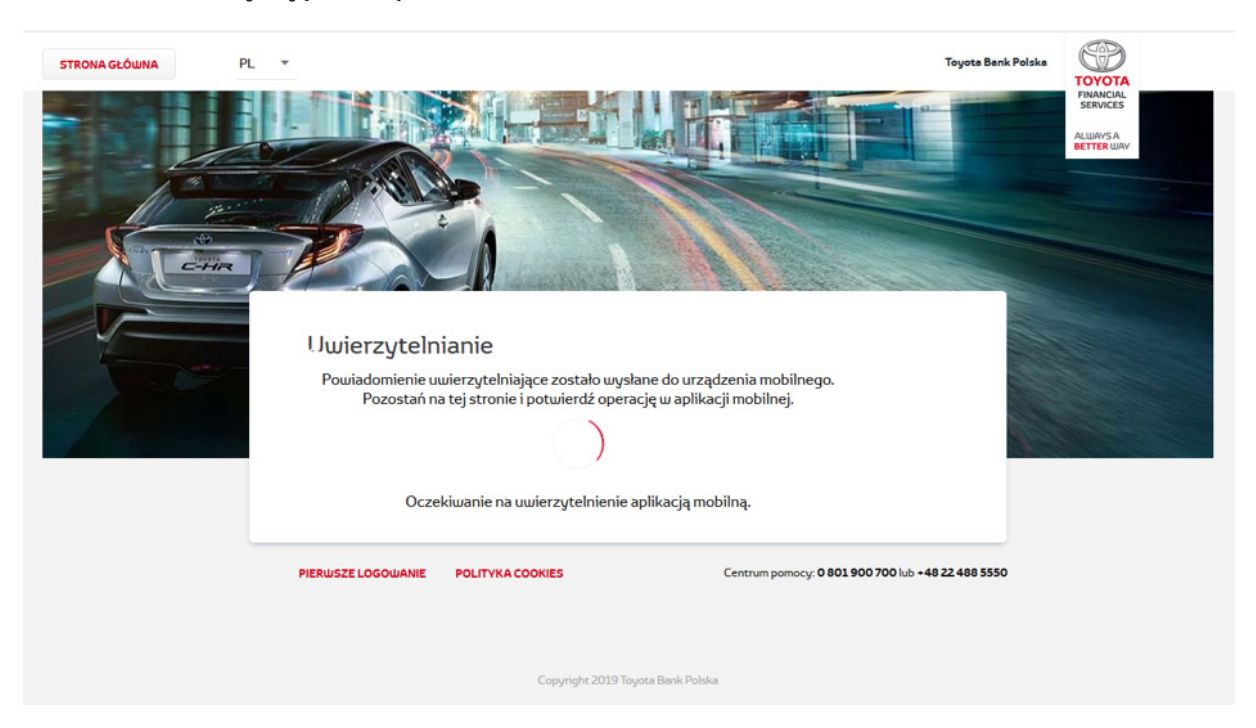

W telefonie użytkownika zostanie wyświetlone powiadomienie:

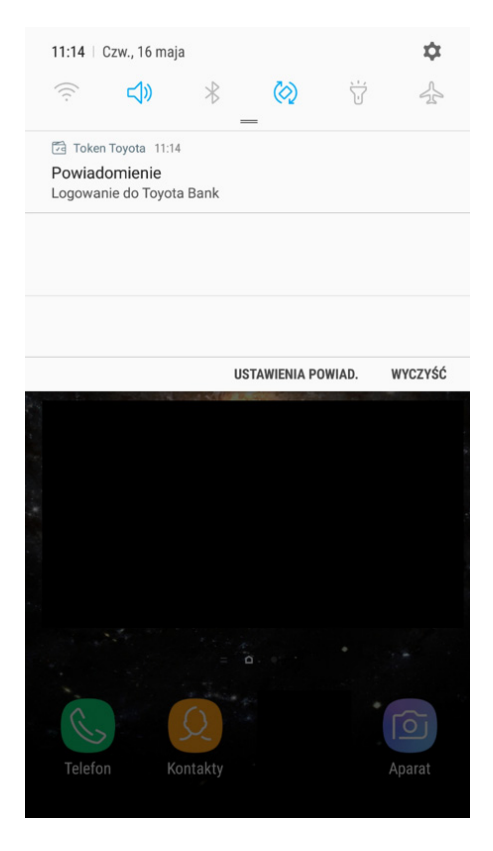

Po kliknięciu w powiadomienie zostanie włączona aplikacja Autoryzacja Mobilna Toyota Bank, gdzie należy się zalogować PINem:

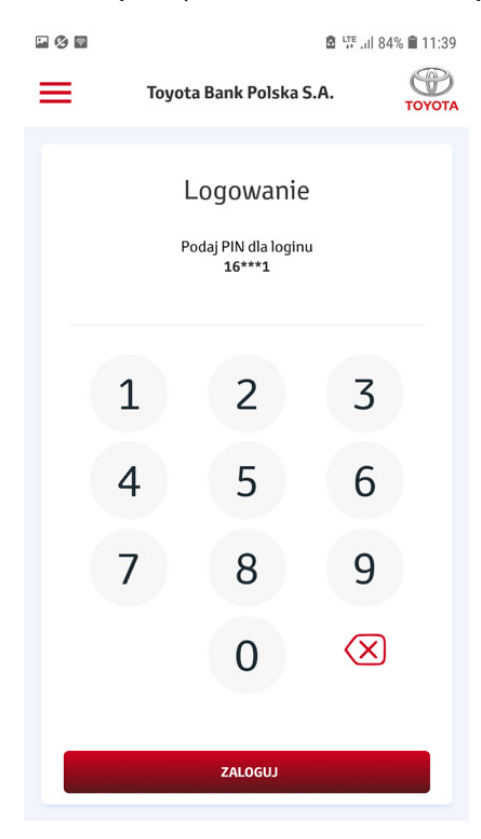

Następnie można operację **potwierdzić** lub **odrzucić**:

| - Ø -  |                 | 🖻 🐺 Jil 8               | 4% 🗎 11:40 |
|--------|-----------------|-------------------------|------------|
|        | Toyota Bank Pol | lska S.A.               | ТОУОТА     |
| <      |                 |                         | ×          |
|        | Autoryzacja     | operacji                |            |
| Logowa | nie do Toyota B | ank                     |            |
|        |                 |                         |            |
|        |                 |                         |            |
|        |                 |                         |            |
|        |                 |                         |            |
|        | АКСЕРТІ         | IJ                      |            |
|        | ODRZU           | ć                       |            |
|        | Pozostało 0     | 4:07                    | _          |
| Aut    | toryzacje       | <b>()</b><br>Ustawienia | I          |

W przypadku akceptacji danej operacji należy wpisać PIN:

| - () =      |                      | 🖻 👯 .il 84% 🗎 11:40     |  |  |  |  |  |
|-------------|----------------------|-------------------------|--|--|--|--|--|
| Тоу         | ota Bank Polska S.   | А.                      |  |  |  |  |  |
| Auto        | Autoryzacja operacji |                         |  |  |  |  |  |
| Podaj PIN   |                      |                         |  |  |  |  |  |
|             |                      |                         |  |  |  |  |  |
| 1           | 2                    | 3                       |  |  |  |  |  |
| 1           | F                    | 6                       |  |  |  |  |  |
| 4           | 5                    | 0                       |  |  |  |  |  |
| 7           | 8                    | 9                       |  |  |  |  |  |
|             | 0                    | $\bigotimes$            |  |  |  |  |  |
|             | ZATWIERDŹ            |                         |  |  |  |  |  |
| Autoryzacje | 1                    | <b>()</b><br>Ustawienia |  |  |  |  |  |

Na koniec zostanie wyświetlony ekran potwierdzenia:

| P 🔇 🗟 | ) 🖾 💆 🐺 , il 84% 🗎 11:40    |                        |        |  |
|-------|-----------------------------|------------------------|--------|--|
|       | Toyota Bank Pols            | ka S.A.                | ΤΟΥΟΤΑ |  |
|       |                             |                        | ×      |  |
| 0     | peracja zako                | pńczona                |        |  |
|       | ~                           |                        |        |  |
|       | Autoryzacja zak<br>pomyślni | ończona<br>ie          |        |  |
| D     | yspozycję przyjęto          | do realizacji          |        |  |
|       |                             |                        |        |  |
|       |                             |                        |        |  |
|       | ΖΑΚΟΝΟΖΙΜΥΙ                 | OGUL                   |        |  |
|       | LANONCZTWT                  |                        |        |  |
| Auto  | <b>j</b><br>inyzacje        | <b>C</b><br>Ustawienia |        |  |

Zachowanie strony logowania jest zgodne z paradygmatem **Responsive Web Design**, tj. w zależności od urządzenia, na którym otwarta została strona do logowania, wyświetlane są odpowiednie rozmiarowo pliki graficzne. Użytkownikowi po zalogowaniu do systemu Asseco CBP wyświetlany jest pulpit z miniaplikacjami:

| ≡            |                                   |                                               |                                                     |                            | Toyota Bank Polska S.A.     |                                                 |
|--------------|-----------------------------------|-----------------------------------------------|-----------------------------------------------------|----------------------------|-----------------------------|-------------------------------------------------|
| MOJE         | MINIAPLIKACJE                     | Pulpit                                        |                                                     |                            |                             | FINANCIAL<br>SERVICES<br>ALWAYS A<br>BETTER WAY |
|              | Pulpit                            |                                               |                                                     |                            |                             |                                                 |
| Ô            | Rachunki                          | Rachunki                                      | Przelewy                                            | Karty                      | Lokaty                      |                                                 |
| ⇆            | Przelewy                          | Konto oszczędnościowe ¥<br>95 () 8826 0001    | Brak przelewów do wyświetlenia.                     | Brak kart do wyświetlenia. | Brak lokat do wyświetlenia. |                                                 |
| ۲            | Karty                             | KUJOTA NA RACHUNKU                            | Wnioski                                             |                            |                             |                                                 |
|              | Lokaty                            | 2 000,00 PLN                                  | Dowiedz się jakie wnioski możesz                    |                            |                             |                                                 |
| -0-          | Kredyty                           | HISTORIA TRANSAKCJI                           | zgrosić do banku bez potrzeby<br>wizyty w Oddziałe. |                            |                             |                                                 |
| =            | Wnioski                           | Brak ostatnich transakcji do<br>wyświetlenia. | ZŁÓŻ                                                |                            |                             |                                                 |
|              |                                   |                                               |                                                     |                            |                             |                                                 |
|              |                                   | Kredyty                                       |                                                     |                            |                             |                                                 |
|              |                                   | Pożyczka na 36 miesięcy 💙                     |                                                     |                            |                             |                                                 |
|              |                                   | NAJBLIŻSZA RATA                               |                                                     |                            |                             |                                                 |
|              |                                   | 68,09 PLN                                     |                                                     |                            |                             |                                                 |
|              |                                   | TERMIN SALDO KREDYTU<br>13.06.2019 0.00 PLN   |                                                     |                            |                             |                                                 |
|              |                                   | COLAČ DATE CTCTECÁNY                          |                                                     |                            |                             |                                                 |
| ¥            | Ø 🛛                               | POZOSTAŁO DO SPŁATY                           |                                                     |                            |                             |                                                 |
| užvin<br>MAR | KOUJNIK<br>EK TESTOWY 2<br>YLOGUJ | 100%                                          |                                                     |                            |                             |                                                 |

System automatycznie kończy sesję pracy użytkownika w systemie po upływie 10 minut bezczynności użytkownika.

Po upływie czasu trwania sesji, wybranie dowolnej akcji w systemie powoduje zaprezentowanie strony wylogowania. W sytuacji, gdy do zakończenia sesji w systemie została 1 minuta w nagłówku systemu wyświetlany jest licznik prezentujący czas pozostały do zakończenia sesji wraz z komunikatem "**Do wylogowania pozostało**".

Licznik końca sesji znika po podjęciu aktywności w systemie.